## **E-VOTING INSTRUCTIONS**

Step 1: Every voter will get an invite link on their phone number with the voter link.

Step 2 Voter can also search for <u>contact@right2vote.in</u>

**Step 3:** Voter can also login on <u>https://right2vote.in/login/</u>, after clicking this link, the voter's mobile number would be auto-filled; voters will get an OTP on their respective mobile numbers.

Step 4: Enter OTP and sign in. Do not try to login through any other mobile number.

**Step 5:** On logging in voter will see the IICC logo with poll details, click on 'Vote' on valid page;

Step 6: Voter's selfie will be clicked for authentication;

**Step 7:** Voter needs to select the options of his choice and press 'Done'; keep scrolling down to vote for all 7 resolutions.

**Step 8:** After voting, voters will get 'Thank You' message on the screen. This means the vote has been successfully recorded.

Step 9: A receipt would also be sent to the voter for his own record.